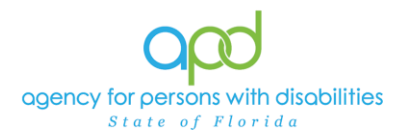

# Provider Contact Report by Service

### Introduction

Waiver Support Coordinators (WSCs) assist clients in accessing services and choosing providers. WSCs can utilize the Provider Contact Report by Service as a tool to access a current list of active service providers by location to facilitate client choice.

The following Roles in iConnect will have access to this report:

APD Main APD Admin State Office Worker ROM/Deputy ROM Regional Waiver Workstream Worker Region Waiver Workstream Lead Tier 1 Help Desk Tier 2 Help Desk WSC/CDC

## **Pulling the Provider Contact Report by Service**

Once the client, legal representative (as applicable), and WSC have identified potential services a client needs, the WSC can pull the Provider Contact Report by Service to obtain a list of providers that provide those specific services.

1. To begin, log into iConnect and set Role = <u>WSC/CDC</u>. Click Go.

| op   | d iConnect   | ٧         | Nelcome, Carcine WSC My Dashboo<br>12/3/2024 3:00 PM | Sign Out | WSC/CDC         | <b>G0</b> |
|------|--------------|-----------|------------------------------------------------------|----------|-----------------|-----------|
| File | Reports      |           |                                                      |          |                 |           |
|      | Quick Search | Consumers | ✓ Last Name                                          | ✓ GO     | ADVANCED SEARCH |           |
|      |              |           | MY DASHBOARC CONSUMERS                               |          |                 |           |

2. On **My Dashboard**, navigate to the Reports menu and select **Provider Contact Report by Service.** 

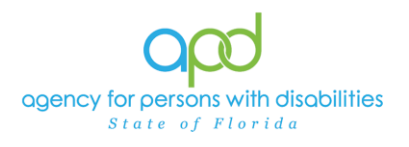

| opd iConnect                                 | Welcome, Caroline WSC My Dashboard | Sign Out | Role<br>WSC/CDC |                 | <b>~</b> G0 |
|----------------------------------------------|------------------------------------|----------|-----------------|-----------------|-------------|
| File Reports                                 |                                    |          |                 |                 |             |
| Provider Contact Report by Service           |                                    |          |                 |                 |             |
| Provider Documentation Report                | ✓ Last Name                        | ~        | GO              | ADVANCED SEARCH |             |
| WSC BASE Renewal Due                         |                                    |          | $\overline{}$   | ADVANCED CEARCH |             |
| WSC Medicaid Waiver Eligibility Worksheet Du | e                                  |          |                 |                 |             |
| WSC Provider Documentation                   | MY DASHBOARD CONSUMERS             |          |                 |                 |             |
| WSC Support Plan Due                         | BBOWDEBS                           |          |                 | TACKC           |             |

3. In the Service Name dropdown, select the service(s) needed.

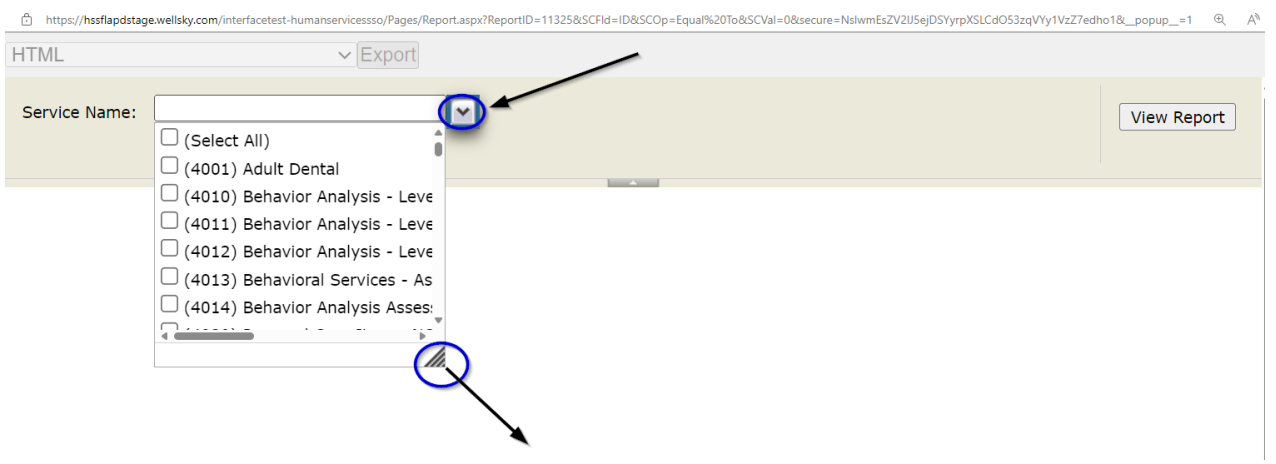

a. To expand the box to view additional services, click and drag the bottom right corner of the dropdown menu.

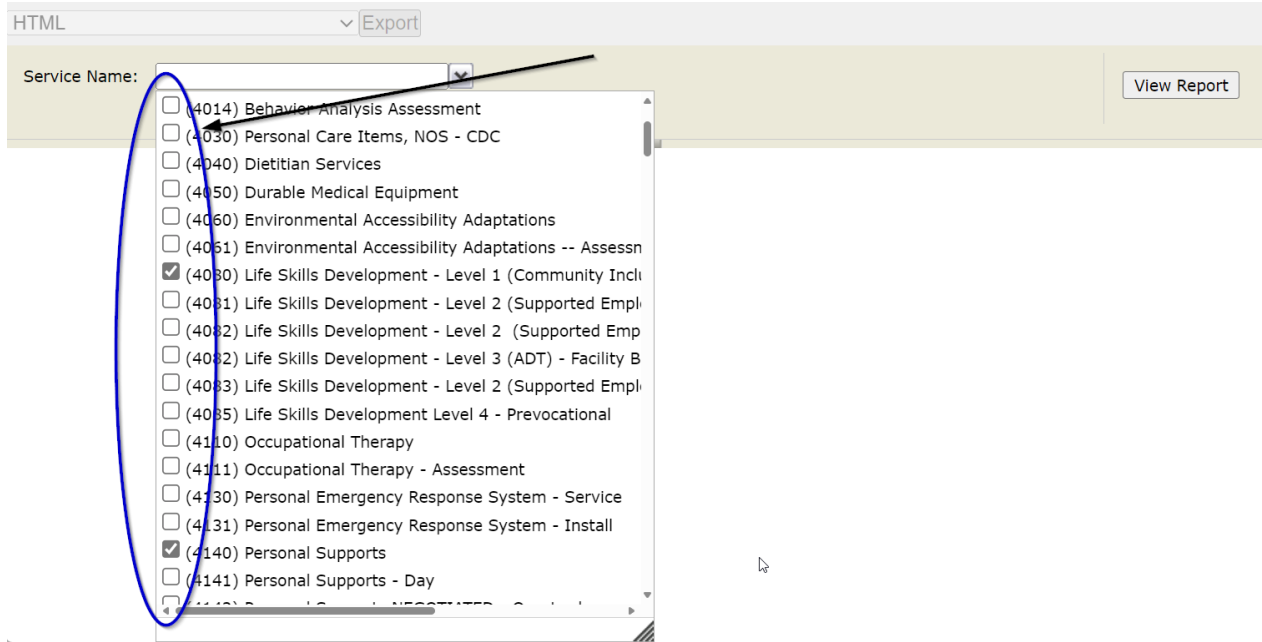

b. On the keyboard, press **Ctrl + F**, and type in the service or service code needed. Utilize the arrows to locate multiple

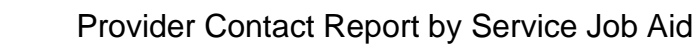

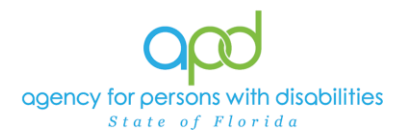

uses of the service or service code.

| ITML            | ✓ Export                                                    |    | Occupational     | 1/10 |
|-----------------|-------------------------------------------------------------|----|------------------|------|
| Convice Name    |                                                             |    | Match case       |      |
| Service Marine. |                                                             |    | Match whole word |      |
|                 | (4061) Environmental Accessibility Adaptations Assessn      |    |                  |      |
|                 | 🗹 (4080) Life Skills Development - Level 1 (Community Incl  | // |                  |      |
|                 | (4081) Life Skills Development - Level 2 (Supported Empl    |    |                  |      |
|                 | (4082) Life Skills Development - Level 2 (Supported Emp     |    |                  |      |
|                 | (4082) Life Skills Development - Level 3 (ADT) - Facility B |    |                  |      |
|                 | (4083) Life Skills Development - Level 2 (Supported Empl    |    |                  |      |
|                 | (4085) Life Skills Development Level 4 - Prevocational      |    |                  |      |
|                 | (4110) Occupational Therapy                                 |    |                  |      |
|                 | (4111) Occupational merapy - Assessment                     |    |                  |      |
|                 | (4130) Personal Emergency Response System - Service         |    |                  |      |
|                 | 🗌 (4131) Personal Emergency Response System - Install       |    |                  |      |
|                 | (4140) Personal Supports                                    |    |                  |      |
|                 | (4141) Personal Supports - Day                              |    |                  |      |
|                 | (4142) Personal Supports NEGOTIATED - Quarter hour          |    |                  |      |
|                 | (4143) Personal Supports NEGOTIATED - Day                   |    |                  |      |
|                 | (4150) Physical Therapy                                     |    |                  |      |
|                 | (4151) Physical Therapy - Assessment                        |    |                  |      |
|                 | (4160) Private Duty Nursing - Assessment                    |    |                  |      |

# 4. Click View Report to execute the search.

| HTML          | ✓ Export                             |             |
|---------------|--------------------------------------|-------------|
| Service Name: | (4080) Life Skills Development - Lev | View Report |

5. A report will generate on the screen. Export the report by going to the caret next to the Save icon.

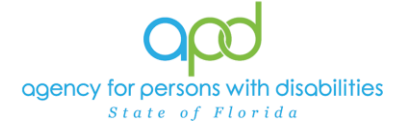

| Capulco Nam   | (4000) Life Skills Davelooment - Low                              |                                                                                                    |                                          |                                                                                                    |                  |                 | View Penert           |
|---------------|-------------------------------------------------------------------|----------------------------------------------------------------------------------------------------|------------------------------------------|----------------------------------------------------------------------------------------------------|------------------|-----------------|-----------------------|
| Service Nam   | e. (4000) the axis bevelopment - tevel v                          |                                                                                                    |                                          |                                                                                                    |                  |                 | view Report           |
| 14 4 <b>1</b> | of 22 b bl d                                                      |                                                                                                    |                                          |                                                                                                    |                  |                 |                       |
|               |                                                                   |                                                                                                    |                                          |                                                                                                    |                  |                 |                       |
| Provid        | ler Contact Information Re                                        | port by Service                                                                                                    |                                          |                                                                                                    |                  |                 |                       |
| Poport Exore  | tod Data 12/2/2024 9:07:52 DM                                     |                                                                                                    |                                          |                                                                                                    |                  |                 |                       |
|               | 100 Dute. 12 312024 0.01.33 F W                                   |                                                                                                    |                                          |                                                                                                    |                  |                 |                       |
|               |                                                                   |                                                                                                    |                                          |                                                                                                    |                  |                 |                       |
| Region        | Service                                                           | Provider                                                                                                    | Provider Street Address                  | Provider City                                                                                                    | Provider ZIPcode | Provider County | Provider Ph Number    |
|               | (4140) Personal Supports                                          | LOUGH STREET, SAN TO A                                                                                                    | 10010-0010-000                           | ALC: NOT THE R. P. LEWIS CO., NAMES AND ADDRESS OF THE PARTY OF THE PARTY OF THE PA | 1000             |                 | A 100 100             |
|               | (4080) Life Skills Development - Level 1 (Community<br>Inclusion) | A REPORT OF A REPORT OF A REPORT OF A REPORT OF A REPORT OF A REPORT OF A REPORT OF A REPORT OF A REPORT OF A R                                                                                                    | the property study of the state          | 10.000                                                                                                    | 10.00            |                 | Concession of the     |
|               | (4140) Personal Supports                                          | 100 000.001 0.000.001.001                                                                                                    | 1000 4888 5100 100                       | 10.000                                                                                                    | 101/1            | HILLSBOROUGH    | 0.000                 |
|               | (4080) Life Skills Development - Level 1 (Community<br>Inclusion) | Constantiation (Constantiation)                                                                                                    | 46110.48210                              | Statistics.                                                                                                    | 10.00            |                 |                       |
|               | (4140) Personal Supports                                          | COMPANY OF A COMPANY OF A COMPA | IN TAXABLE PART OF                       | 10.000                                                                                                    | 10.00            |                 | 100.000               |
|               | (4080) Life Skills Development - Level 1 (Community<br>Inclusion) | ATL008 040.0                                                                                                    | 100 Cold Sector 1 1 1 1 1                | 1.41.0004.0                                                                                                    | 10.4             |                 | 100,000,000           |
|               | (4140) Personal Supports                                          | 16.8 S. (100 BB (1000), (2)                                                                                                    | 100 100 100 10 10 10 10                  | 1.41.0004.1                                                                                                    | 10.10            |                 | 10000                 |
|               | (4080) Life Skills Development - Level 1 (Community<br>Inclusion) | THE RECEIPT DIVERSITY OF                                                                                                    | THE AREA FOR THE                         | 1.00                                                                                                    | 1075             | HILLSBOROUGH    |                       |
| CENTRAL       | (4080) Life Skills Development - Level 1 (Community<br>Inclusion) | ALCONTRACTOR OF THE                                                                                                    | OCCUPATION OF T                          | 010400                                                                                                    | 1013             | Orange          | 107100-000            |
| CENTRAL       | (4080) Life Skills Development - Level 1 (Community<br>Inclusion) | 10.000.000.000                                                                                                    | 101111111111111111                       | 10.4.6                                                                                                    | 10.0             | Orange          | 10,110,000            |
| CENTRAL       | (4140) Personal Supports                                          | 100.000 B.00.000.000                                                                                                    | THE PARTY OF                             | 10000                                                                                                    | 1000             | Orange          | 10.00                 |
| CENTRAL       | (4080) Life Skills Development - Level 1 (Community<br>Inclusion) | 1000                                                                                                    | A REPORT OF A REPORT OF                  | 101000101                                                                                                    | 10110            | Lake            | 10,100,040            |
| CENTRAL       | (4140) Personal Supports                                          | 10.0100-000-000-000                                                                                                    | THE PART IN LOCK AND INCOME.             |                                                                                                    |                  | Osceola         | 101100-000            |
| CENTRAL       | (4080) Life Skills Development - Level 1 (Community<br>Inclusion) | 10100 KG40.140                                                                                                    | OCCUPATION AND ADDRESS OF TAXABLE PARTY. | 010-000                                                                                                    | 1010             | Orange          | 107103-048            |
| CENTRAL       | (4080) Life Skills Development - Level 1 (Community<br>Inclusion) | A 10 10 10 10 10 10                                                                                                    | ALC: 1212130-1213                        | 1000                                                                                                    |                  | Brevard         | 121,002,0081          |
| CENTRAL       | (4080) Life Skills Development - Level 1 (Community<br>Inclusion) | HARD BACK                                                                                                    | A REPORT OF                              | COMPANY OF TAXABLE                                                                                                    | 10.10            | Citrus          | 100,000,000           |
| CENTRAL       | (4140) Personal Supports                                          | NEW DECEMENT THEY ROLF FORE L                                                                                                    | ALC: NO POST OF A                        | 10.04.0                                                                                                    |                  | Marion          |                       |
| CENTRAL       | (4080) Life Skills Development - Level 1 (Community               | THE REAL PROPERTY OF                                                                                                    | THE R. LEWIS CO., LANSING MICH.          | 100000000000000000000000000000000000000                                                                                                    | 1000             | Hernando        | and the second second |

#### 6. Select Excel.

| Service Name: (4080) Life Skills Development - Lev |                                              | View Report |
|----------------------------------------------------|----------------------------------------------|-------------|
| II of 2 ? V VI 🔶 Find   Next                       |                                              |             |
| Provider Contact Information Re                    | CSV (comma delimited)                        |             |
| Report Executed Date:12/3/2024 8:07:53 PM          | PDF<br>Excel<br>TIFF file                    |             |
| Region Service                                     | Word MHTML (web archive) Provider Street Add | ress Pr     |

7. The Excel report will download. Click the report from the computer's downloads.

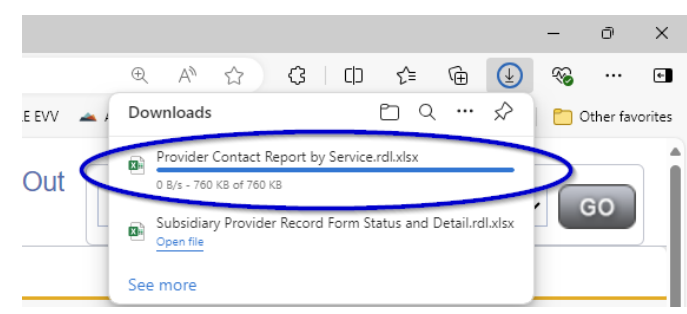

8. To edit and filter the report, click the **Enable Editing** button at the top of the screen.

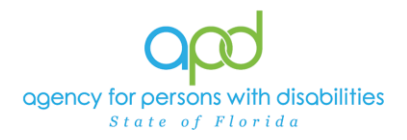

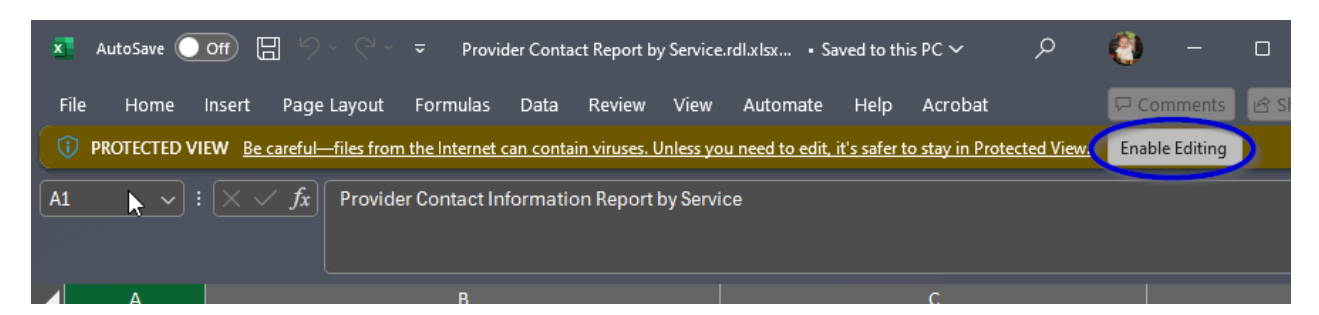

9. Review/filter report as needed. Utilize the <u>How to Add Filters to iConnect</u> <u>Reports Job Aid</u> for additional assistance in filtering an iConnect report.